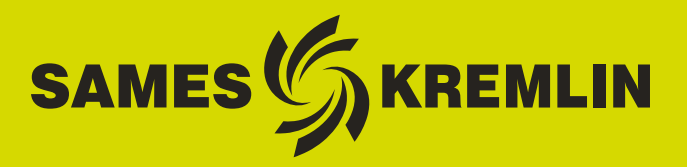

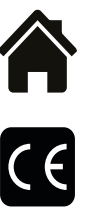

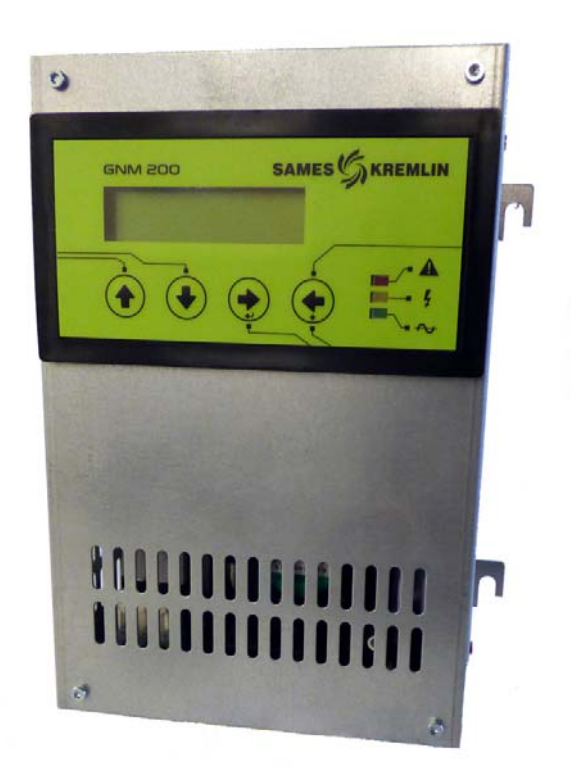

# Instrukcja obsługi

## GNM 200 A (V $\geq$ 5.90) Tryb automatyczny

Produkt chroniony francuskimi patentami Nr 2724785, 2724786 i 2736772 obejmującymi terytorium Europy i Stanów Zjednoczonych .

SAMES KREMLIN SAS - 13, Chemin de Malacher - 38240 MEYLAN - FRANCE Tel. 33 (0)4 76 41 60 60 - www.sames-kremlin.com

Aktualizacja : K - Styczeń 2018

Rozpowszechnianie lub powielanie dokumentu w jakiejkolwiek formie oraz wszelkie wykorzystywanie lub rozpowszechnianie jego treści wymaga uprzedniej pisemnej zgody **SAMES KREMLIN**.

Opisy i dane zawarte w dokumencie mogą ulec zmianie bez uprzedniego zawiadomienia i **SAMES KREMLIN** nie ponosi odpowiedzialności z tego tytułu

© SAMES KREMLIN 2003

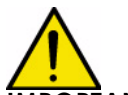

MPORTANT : UWAGA: Firma SAMES KREMLIN jest zarejestrowana jako podmiot szkoleniowy w Ministerstwie Pracy

Przez cały rok nasza firma prowadzi szkolenia umożliwiające zdobycie niezbędnej wiedzy i umiejętności w zakresie funkcjonowania i utrzymania naszych urządzeń.

Dostępny na zamówienie katalog umożliwia wybór programu szkollenia początkowego lub doskonalącego w zależności od potrzeb i wymogów produkcyjnych. Szkolenia mogą być prowadzone w zakładzie produkcyjnym lub w ośrodku szkoleniowym w naszej siedzibie w Meylan.

Dział szkoleń : Tel.: 33 (0)4 76 41 60 04 E-mail : formation-client@sames-kremlin.com

SAS **SAMES KREMLIN** sporzadza instrukcje obslugi w jezyku fancuskim i dokonuje jej tlumaczenia na jezyk angielski, niemiecki, hiszpanski, włoski i portugalski nie ponoszac odpowiedzialnosci za tlumaczenie na inne jezyki.

Aktualizacja : K - Styczeń 2018

## **GNM 200 A** ( $V \ge 5.90$ ) Tryb automatyczny

| nyb dolomalyczny                                                                                                    |
|----------------------------------------------------------------------------------------------------|
| 1. Oznaczenie modułu5                                                                                                    |
| 2. Wstęp 5                                                                                                    |
| 3. Opis7                                                                                                    |
| 3.1. Prezentacja       7         3.2. Dane       7         3.2.1. Dane wejść elektrycznych       7         3.2.2. Dane wyjść elektrycznych       7         3.2.3. Wymiary i ciężar       8         3.2.4. Dane kabli podłączeniowych       8                                                                                                    |
| 4. Zasada działania 8                                                                                                    |
| 4.1. Automatyczny wybór UHT       8         4.2. Menu       9         4.2.1. Menu użytkownika.       9         4.2.2. Menu konfiguracji       11         4.3. Awarie       17         4.3.1. Ekrany awarii       18         4.3.2. Wersja parametrów UHT.       20         4.3.3. Układ scalony pamięci.       20         4.3.4. Check-summ       20         4.3.5. Połączenie UHT       20         4.3.6. Remote Fault       20         4.3.7. "Forbidden HVU"       20         4.3.8. Network HVU FLT       20         4.3.9. HVU Temp. Fault       20         4.3.10. Fit. Sht-Circuit       20         4.3.11. Fault Regulation Frequency.       20         4.3.12. Fault Micro       20         4.3.13. Power Supply Voltage Fault.       20         4.3.14. Memory HVU Temp. Fault.       20         4.3.15. New Working HVU       20         4.3.16. Factory Datas.       21         4.3.17. V Limit Trip - Limit Trip.       21         4.3.19. Dynamic Coherence       21         4.3.20. Coherence I fault.       21         4.3.21. Trigger ON Fault.       21         4.3.22. Analogue Setpoint       21         4.3.23. Configuratio |
| awarıı działania typu B                                                                                                    |

| 5. Podłączenia niskiego napięcia 26                                                                                                    |
|----------------------------------------------------------------------------------------------------|
| 5.1. Zasilanie       26         5.2. Moduł GNM 200       26         5.3. Gniazdo 12-stykowe (A)       26         5.4. Gniazdo 7-stykowe (C)       27              |
| 5.5. Gniazdo 19-stykowe (B) : wejścia /wyjścia 28                                                                                                    |
| 5.5.1. Wejscie analogowe285.5.2. Wyjścia mierzonego napięcia i natężenia295.5.3. Okablowanie spustu zewnętrznego295.5.4. Używanie informacji dotyczących awarii31 |
| 6. Schemat menu użytkownika 32                                                                                                    |
| 7. Schemat Menu Konfiguracji 33                                                                                                    |
| 8. Numery katalogowe GNM 200 34                                                                                                    |
| 9. Gniazda i wytczki 34                                                                                                    |

## 1. Oznaczenie modułu

SAMES KREMLIN Meylan France CE 0080 GNM 200 A P/N: 1517071, 1517070, 1517069 ou 1524481 **ISSeP05ATEX032X**\* (dla automatycznych urządzeń

**ISSeP05ATEX032X**\* (dla automatycznych urządzeń do elektrostatycznego rozpylania farby bez kabla wysokiego napięcia).

**ISSeP06ATEX032X**\* (dla automatycznych urządzeń do elektrostatycznego rozpylania farby z kablem wysokiego napięcia).

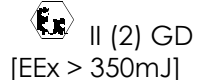

Należy zaznaczyć, że inne numery atestu WE mogą być podane w oznaczeniu z uwagi na fakt, że GNM może być używany z różnym wyposażeniem.

Oznaczenie wskazuje, że moduł sterowania jest sprzętem uzupełniającym, który powinien zostać umieszczony poza atmosferą wybuchową i który przyczynia się do bezpiecznego działania sprzętu (rozpylacz / UHT) zamontowanego w atmosferze wybuchowej. Działanie wyposażenia jest określone w instrukcji obsługi rozpylacza.

\* Znak X wskazuje, że przestrzeganie bezpiecznej odległości (między częściami pod napięciem rozpylacza i częściami uziemionymi) określonej w instrukcji obsługi rozpylacza zapewnia pewne użytkowanie urządzenia

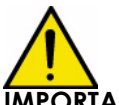

**IMPORTANT : UWAGA: Klient powinien sprawdzić obowiązujące miejscowe normy przeciwpożarowe i BHP odnoszące się do GNM 200.** 

#### 2. Wstęp

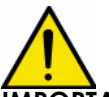

**IMPORTANT** : UWAGA: Moduł GNM 200 nie może być montowany w atmosferze wybuchowej. Powinien być umieszczony na zewnątrz kabiny w odległości conajmniej 1,5 m od wszelkich otworów.

GNM 200 jest modułem sterowania umożliwiającym sterowanie wysokim napięciem generowanym przez sekcję wysokiego napięcia do przetwarzania napięcia zwaną "Jednostką Wysokiego Napięcia" (UHT). GNM 200 jest przeznaczony do używania wyłącznie z UHT

#### SAMES KREMLIN.

Istnieją cztery wersje katalogowe w zależności od:

- napięcia zasilania 110 lub 230 V.
- typów detekcji UHT:
  - UHT z rezystancjami detekcji.
  - UHT wyposażone w scalony obwód pamięci detekcji.

GNM 200 jest modułem klasy IP 20. Jest przeznaczony do montażu na dnie szafy metalowej za pomocą czterech łapek (kontakt łapki/dna szafy) w postaci zaczepów metalowych na obudowie GNM.

Dno szafy powinno być podłączone do uziemienia urządzenia (kabel o przekroju conajmniej 6 mm<sup>2</sup>).

W przypadku innej konfiguracji (np. montaż na drzwiach szafy) obudowa powinna być bezwzględnie podłączona do uziemienia urządzenia za pomocą kabla lub przewodu plecionego metalowego o przekroju wynoszącym conajmniej 6 mm<sup>2</sup>.

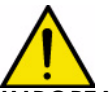

IMPORTANT : UWAGA : Przy stosowaniu w szafie temperatura otoczenia nie powinna przekraczać 45°C.

Nie należy umieszczać GNM w pobliżu zródeł ciepla, co mogłoby spowodować wzrost temperatury wewnętrznej, a tym samym awarię działania. Jeżeli jednak GNM musi być umieszczony w takich warunkach, przewidzieć układ klimatyzacji. Maksymalna temperatura robocza wynosi 45°C w przypadku pracy z UHT 90Kv/100µA. Temperatura zależy od wydzielanej mocy, czyli od typu kaskady (UHT) /rozpylacza, którą steruje GNM.

Temperatura składowania: 0°C do 70°C.

## 3. Opis

#### 3.1. Prezentacja

GNM 200 jest modułem sterowania wyposażonym w mikrokontroler. Działanie urządzenia i dostęp do funkcji i parametrów odbywają się przez przedni panel. Panel posiada ekran dwuliniowy, 4 przyciski i 3 wskazniki (typu LED).

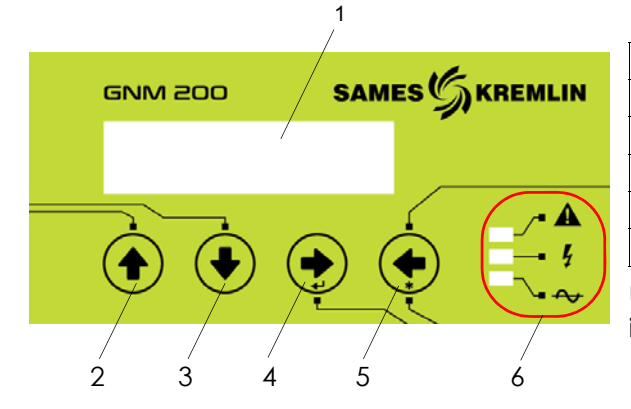

| 1 | Wyświetlanie na ekranie              |
|---|--------------------------------------|
| 2 | Inkrementacja wartości parametrów    |
| 3 | Dekrementacja wartości parametrów    |
| 4 | Następny ekran /zatwierdzenie        |
| 5 | Poprzedni ekran / Funkcja specjalna* |
| 6 | Wskazniki świetlne (leds) działania  |
| - |                                      |

Uwagi : \* Funkcje specjalne są opisane w instrukcji w odpowiednich działach .

#### Opis wskazników świetlnych (led)

| zielony      | GNM 200 pod napięciem              |
|--------------|------------------------------------|
| pomarańczowy | wysokie napięcie aktywne (WN "ON") |
| czerwony     | awaria                             |

#### 3.2. Dane

3.2.1. Dane wejść elektrycznych

| Tension d'entrée                | 230 VAC +/- 20 V (por § 8 str 34) |
|---------------------------------|-----------------------------------|
|                                 | 110 VAC +/- 10 V (por § 8 str 34) |
| Częstotliwość                   | 50 Hz do 60 Hz                    |
| Maks. moc wejściowa dla GNM 200 | 80 VA                             |
| Impedancja 0 - 10 V             | ~ 15 kΩ                           |

#### 3.2.2. Dane wyjść elektrycznych

| Maks. napięcie wyjściowe  | 60 V RMS  |
|---------------------------|-----------|
| Wyjście częstotliwości    | 16-60 kHz |
| Maks. natężenie wyjściowe | 1,1 A RMS |

#### 3.2.3. Wymiary i ciężar

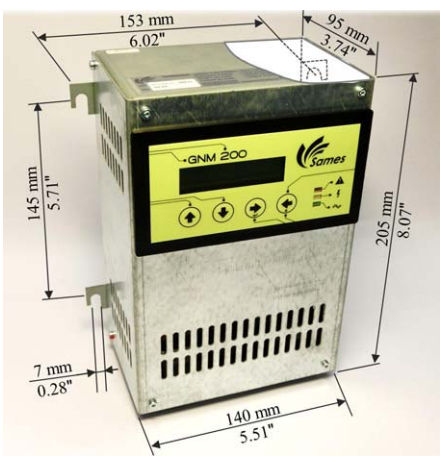

|        | GNM 200 |
|--------|---------|
| Klasa  | IP 20   |
| Ciężar | 2,2 kg  |

- 3.2.4. Dane kabli podłączeniowych
- A Kabel niskiego napięcia (GNM 200 / UHT)
  - por. instrukcję obsługi UHT
  - wtyczka męska 12-stykowa (por § 4.3.1 str 18) i (por § 9 str 34)
- B Kable wejść/ wyjść (ex API)
  - Kable opancerzone do sygnałów analogowych
  - wtyczka żeńska 19-stykowa (por § 5 str 26) i (por § 9 str 34)
- C Kabel do wtyczki 7-stykowej
  - Kabel: bez specyfikacji
  - Wtyczka męska 7-stykowa (por § 5 str 26 i (por § 9 str 34)

#### 4. Zasada działania

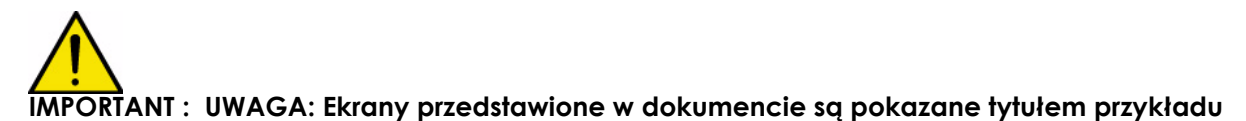

#### 4.1. Automatyczny wybór UHT

**GNM 200 systematycznie kontroluje obecność UHT, do którego jest podłączony** Gdy UHT jest wyłączony, pojawia się następujący komunikat:

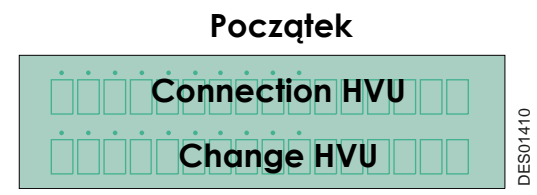

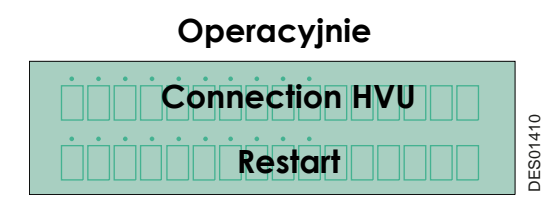

Jeżeli program nie jest dopuszczony do używania UHT , pojawia się następujący komunikat

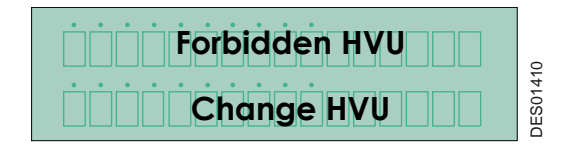

Jeżeli kontroler wykrywa nowy rodzaj UHT, wyświetla jej oznaczenie i żąda zatwierdzenia.

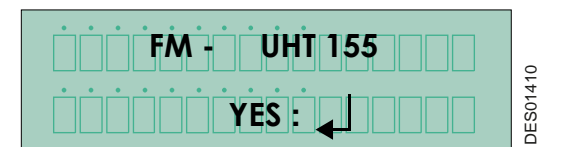

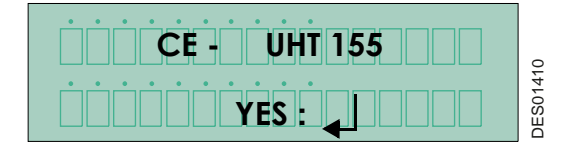

UHT 155 jest nazwą UHT. FM oznacza homologację FM i CE homologację WE.

Zatwierdzenie następuje przez wciśnięcie klawicza 4 por § 3.1 str 7 W momencie zatwierdzenia parametry "fabryczne" (por § 4.2.2 str 11) zostają zmienione w GNM 200:

- za pomocą pamięciowego układu scalonego UHT.
- lub za pomocą programu GNM

#### 4.2. Menu

Po rozpoznaniu UHT, GNM 200 umożliwia dostęp do menu użytkownika.

4.2.1. Menu użytkownika

Wyświetla się na ekranie w następujący sposób :

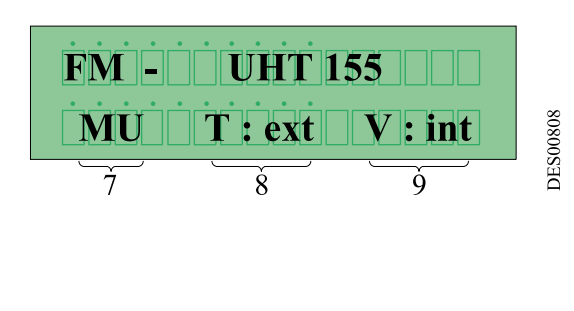

Drugi wiersz na ekranie podaje tryb działania GNM 200.

| 7 | oznacza, że moduł jest w menu<br>użytkownika            |
|---|---------------------------------------------------------|
| 8 | T = Typ spustu : int = wewn ext = zewn.                 |
| 9 | V = wartość zadana napięcia : int =<br>wewn ext = zewn. |

Przewijanie menu za pomocą klawisza 4 🎃 (por § 3.1 str 7) .

4.2.1.1. Regulacja wartości zadanej napięcia

Regulacja wartości zadanej napięcia wewnętrzny odbywa się na pomocą klawiszy 2 🛖 i 3 📕 (por § 3.1 str 7). Przewijanie menu za pomocą klawisza 4 🌓 ( por § 3.1 str 7).

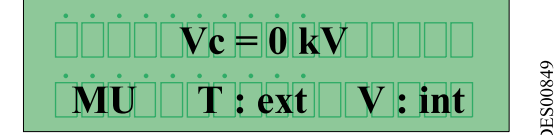

- Vc wartość zadana wewnętrzny (V: int).
- •Va wartość zadana zewnętrzne (V:ext).

Jeśli jest używany zestaw napięcia zewnętrznego, ekran wyświetla zadaną zewnętrzną Klawisz 4 🌓 (por § 3.1 str 7) umożliwia przejście do następnego ekranu.

4.2.1.2. Regulacja wartości zadanej natężenia (lub ograniczenia natężenia) Regulacja wartości zadanej natężenia odbywa się za pomocą przycisków 2 🏫 i 3 🛶. Przewijanie menu za pomocą klawisza 4 🌓 (por § 3.1 str 7).

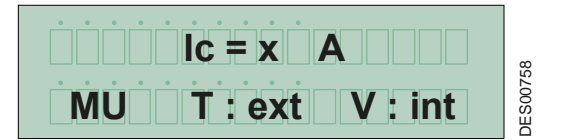

Wyświetlanie ekranu w zależności od konfiguracji podłączonego UHT.

| Aktualizacja : K - Styczeń 2018 | 9 | 6213 |
|---------------------------------|---|------|
|                                 |   |      |

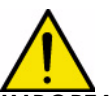

IMPORTANT : UWAGA: W przypadku urządzenia z wsadem wewnętrznym (farba rozpuszczalnikowa lub na bazie wody w oddzielnym obiegu) wartość zadana Ic musi być zawsze wyższa od wartości lo.

4.2.1.3. Regulacja przekroczenia wartości zadanej natężenia (lub rozłączenia prądu)
Regulacja przekroczenia wartości zadanej natężenia odbywa się za pomocą przycisków 2 ↑ i
3 . Przewijanie menu za pomocą przycisku 4 . (por § 3.1 str 7).

Wyświetlanie ekranu w zależności od konfiguracji podłączonego UHT

IMPORTANT : UWAGA : W przypadku urządzenia z wsadem wewnętrznym (farba rozpuszczalnikowa lub na bazie wody w oddzielnym obiegu) wartość zadana Ic powinna być zawsze wyższa od lo.

Bezpieczeństwo: wartość regulacji powinna być niższa od wartości Ic ( por § 4.2.1.2 str 9)

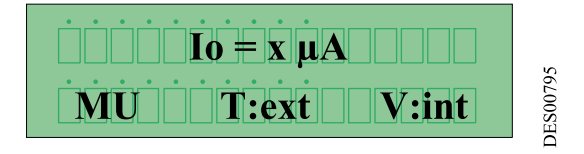

4.2.1.4. Wyświetlanie 96 ostatnich zdarzeń (awarii)

W pierwszym wierszu pojawia się ostatnia awaria "Historia 0". Klawisze 2 i 3 i 3 (<u>por § 3.1 str</u>) służą do przewijania 95 pozostałych awarii od góry do dołu. Awaria o najniższym numerze jest najbliższa w czasie.

Ten ekran pojawia się, jeżeli conajmniej jedno zdarzenie zostało zarejestrowane

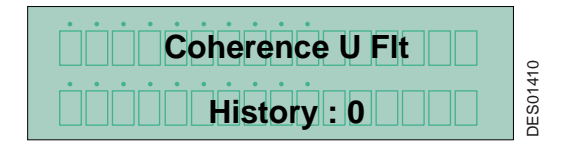

4.2.1.5. Wyświetlanie napięcia i natężenia WN gdy spust jest aktywny . Gdy wysokie napięcie jest aktywne, ekran wyświetla przykładowo 50 kV i 45 μA.

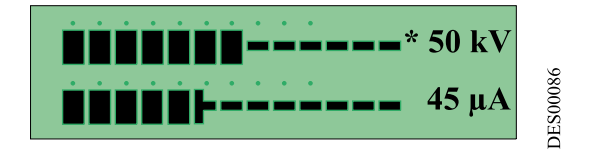

Znak "\*" wskazuje na tryb regulacji stosowany przez system.

| * x kV | Regulacja napięcia     |
|--------|------------------------|
| * x µA | Ograniczenie natężenia |

Aktualizacja : K - Styczeń 2018

4.2.2. Menu konfiguracji

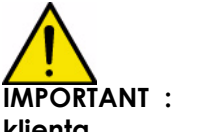

IMPORTANT : UWAGA: Ten rozdział jest przeznaczony dla upoważnionych pracowników klienta.

Wejście do Menu Konfiguracji powoduje odcięcie wysokiego napiecia. jeżeli żaden klawisz nie jest aktywowany przez okres powyżej jednej minuty tryb użytkownika zostaje automatycznie przywrócony i wszystkie zmienione parametry zostają zapisane.

Menu Konfiguracji umożliwia dostęp do regulacji parametrów GNM 200. Dostęp do menu odbywa się za pomocą kodu 4-cyfrowego. Kod fabryczny : "1111".

Aby uzyskać dostęp do menu Konfiguracji nacisnąć jednocześnie klawisze 4 ▶ i 5 <del> (por § 3.1</del> str 7) aż do pojawienia się następującego ekranu:

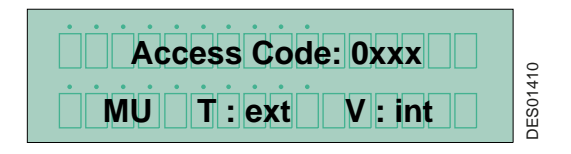

4.2.2.1. Wprowadzenie kodu

Przewinąć pierwszą cyfrę do góry lub do dołu za pomocą przycisków 2 **A** i 3 **V** (<u>por § 3.1 str 7</u>). Wybrać za pomocą przycisku 4 **D** (<u>por § 3.1 str 7</u>) a następnie przejść do następnej cyfry itd. W przypadku błędu, nacisnąć przycisk 5 **4**.

Zatwierdzić kod za pomocą przycisku 4 Ď (<u>por § 3.1 str 7</u>). Po prawidłowym wprowadzeniu i zatwierdzeniu kodu program wchodzi do Menu Konfiguracji i wyświetla

#### 4.2.2.2. UHT z pamięcią detekcji

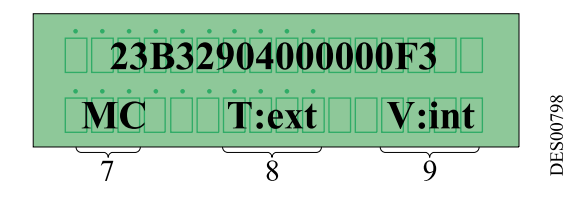

| 7 | oznacza, że moduł jest w menu konfi-<br>guracji               |
|---|---------------------------------------------------------------|
| 8 | T = typ spustu : int = wewn - ext = zewn                      |
| 9 | V = wartość zadana napięcia : int =<br>lokalna - ext = zdalna |

Ekran jest dostępny jedynie dla UHT wyposażonych w scalony układ pamięciowy. Każdy układ scalony posiada swój własny numer seryjny (16 znaków szesnastkowych). Parametry UHT są przechowywane w tej pamięci (numer jest podany tytułem przykładu i różni się dla każdej jednostki UHT).

4.2.2.3. UHT z pamięcią detekcji i czujnikiem temperatury

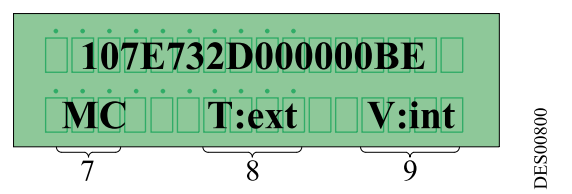

Ekran jest dostępny jedynie dla UHT wyposażonych w scalony układ pamięciowy i posiadających czujnik temperatury. Każdy układ scalony posiada własny numer seryjny (16 znaków szesnastkowych). Informacje są bezpośrednio wykorzystywane przez GNM 200, umożliwiając monitorowanie temperatury i stosownych zabezpieczeń (np. przekroczenie maksymalnej temperatury UHT)

4.2.2.4. Parametr – P4 : tryb potwierdzenia

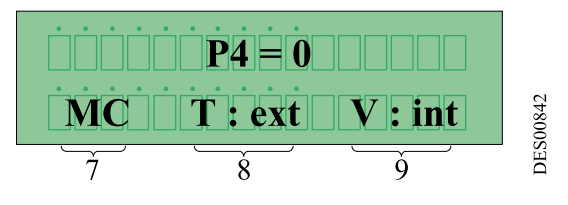

Parametr P4 określa tryb potwierdzenia awarii typu B (por § 4.3.1 str 18).

| P4 = 0 | Potwierdzenie dokonywane na<br>zboczu opadającym spustu |  |
|--------|---------------------------------------------------------|--|
| P4 = 1 | Potwierdzenie dokonywane na<br>zboczu opadającym spustu |  |

#### 4.2.2.5. Parametr - P5 : typ spustu

IMPORTANT : Parametr jest regulowany fabrycznie w pozycji 1 "spust zewnętrzny" . To ustawienie uniemożliwia zasilanie wysokim napięciem, gdy wartość zadana napięcia występuje bez sygnału spustu zewnętrznego.

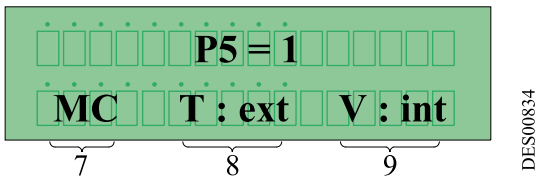

Parametr określa sposób uruchomienia wysokiego napięcia :

P5 = 1 spust "zewnętrzny", ten tryb obejmuje większość przypadków działania.

Zasilanie wysokiego napięcia zostaje uruchomione przez "Wejście TOR" (suchy styk, 12 lub 24 V w zależności od typu połączenia, por § 5 str 26 w zakresie schematów okablowania).

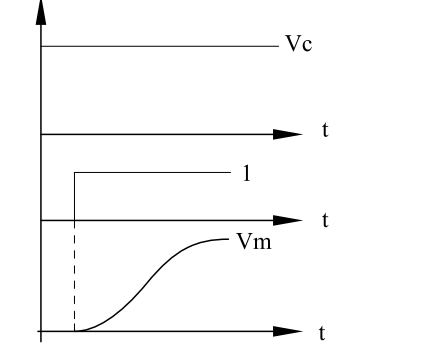

| 1  | Spust                       |
|----|-----------------------------|
| Vc | Wartość zadana napięcia     |
| Vm | Sprzężenie zwrotne napięcia |

• **P5 = 0 spust "wewnętrzny"**. Wysokie napięcie jest aktywowane, gdy wartość zadana jest wyższa od 20kV i zostaje odcięte gdy wartość zadana jest niższa od 15 kV..

**DES00089** 

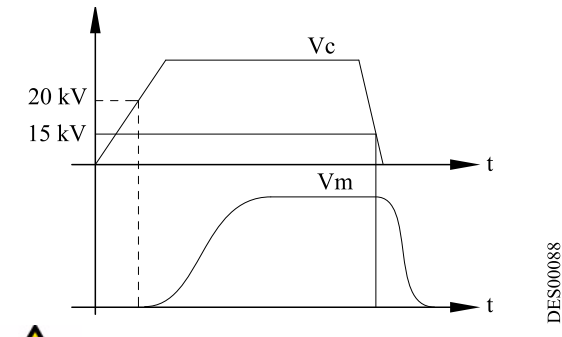

| Vc | Wartość zadana napięcia     |
|----|-----------------------------|
| Vm | Sprzężenie zwrotne napięcia |

IMPORTANT : Zerowania tego parametru można dokonać dopiero po upewnieniu się, że odpowiada używanemu trybowi działania. W przeciwnym wypadku obecność wysokiego napięcia wynika z zadanej wartości napięcia a nie ze spustu.

W razie potrzeby odwołać się do schematu elektrycznego urządzenia aby sprawdzić brak spustu zewnętrznego.

Tylko niektóre urządzenia w przemyśle motoryzacyjnym stosują specjalny program w trybie spustu wewnętrznego z kierowaniem analogową wartością zadaną.

Błąd konfiguracji może generować "Awarię spustu". Spust zamknięty w czasie podłączania pod napiecie lub jednoczesnej obecności spustu wewnętrznego i spustu zewnętrznego.

4.2.2.6. Parametr P6 : Wewnętrzna/zewnętrzna wartość zadana napięcia Parametr określa pochodzenie i wartość zadaną napięcia .

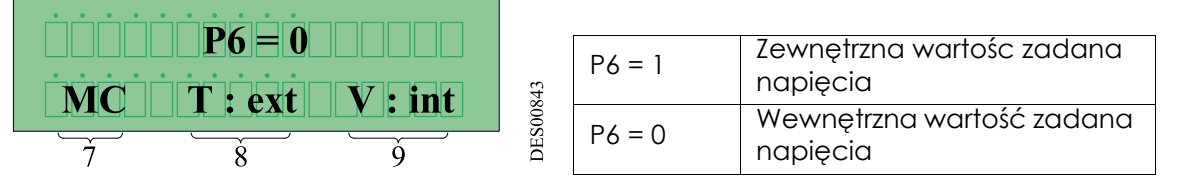

Wartość zewnętrzna odpowiada sygnałowi na wejściu analogowym dedykowanym GNM 200. Wartość zewnętrzna powinna być przekazywana kablowo do GNM 200 (<u>por § 4.3.29.2 str 25</u>, rozdział kablowania) i pochodzi z API lub innego sprzętu. Panel przedni nie może już być używany do regulacji wartości zadanej i wyświetla wartość zadaną odczytaną na wejściu analogowym. Ustawienie fabryczne narzuca wewnętrzną wartość zadaną.

4.2.2.7. Parametr P9 : Przezbrojenie awarii z wejściem spustu zewnętrznego Parametr jest dostępny, jeżeli spust wewnętrzny jest aktywny (P5=0).

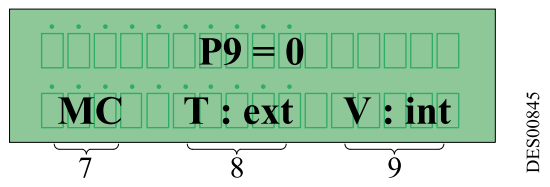

Parametr umożliwia przezbrojenie awarii z wykorzystaniem wejścia spustu zewnętrznego zamiast spustu wewnętrznego (por § 4.3.29.2 str 25).

## 4.2.2.8. Parametr P10 : Typ wejścia analogowego

Parametr dostępny jedynie gdy P6=1.

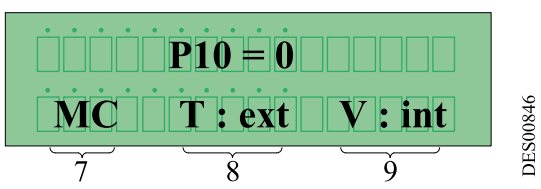

Parametr umożliwia zdefiniowanie konfiguracji sygnału zewnętrznej wartości zadanej na wejściu analogowym.

| 0 | Napięcie (0-10V)   |
|---|--------------------|
| 1 | Natężenie (0-20mA) |
| 2 | Natężenie (4-20mA) |

Wybór wejścia napięcia lub wejścia natężenia jest dokonywany przez złącze B spośród 2 możliwości :

| Napięcie  | Styk 6 złącza B |
|-----------|-----------------|
| Natężenie | Styk 4 złącza B |

4.2.2.9. Tryb zdalny

Kontrola i monitorowanie GNM 200 mogą odbywać się zdalnie dzięki połączeniu szeregowemu RS232.

Forma połączenia RS232 : 8 bitów danych, 1 bit stop, bez parytetu.

Parametr VP20 : prędkość transmisji RS232

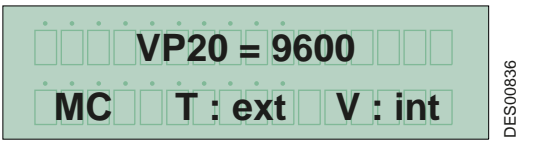

Połączenie szeregowe jest niezależne od podłączonej jednostki UHT i parametr ustawiony fabrycznie wynosi 9600 bodów.

Prędkość transmisji może być ustawiona w wartości 1200 – 2400 – 4800 – 9600 – 14400 – 19200 – 38400 bodów.

Parametr SP20: Numer rozpoznawczy (podporządkowany) RS232

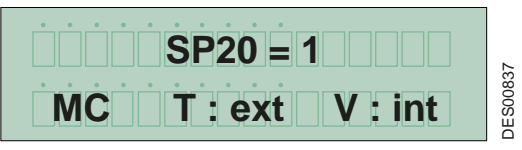

Numer rozpoznawczy (podporządkowany) GNM 200 w zakresie obsługi połączenia szeregowego może wynosić od 1 do 30. W sprawie ustawienia skontaktować się z

#### SAMES KREMLIN.

Parametr TP20 : Time Out

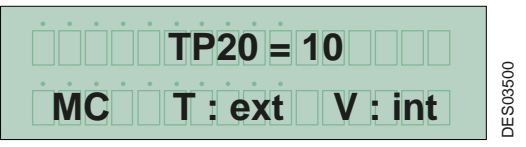

Time Out: maksymalny czas detekcji braku komunikacji w trybie zdalnym.

#### 4.2.2.10. Język kraju

Istnieje możliwość zmiany języka opisów GNM 200. Dostępne języki :

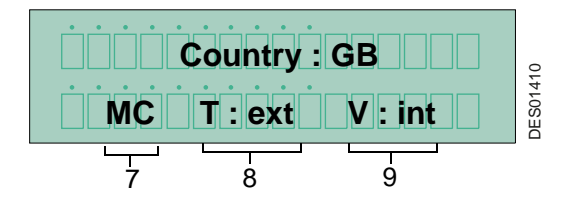

| US | angielski US        |
|----|---------------------|
| GB | angielski brytyjski |
| FR | francuski           |
| DE | niemiecki           |
| ES | hiszpański          |
| PT | portugalski         |
| IT | włoski              |

4.2.2.11. Kod Menu Konfiguracji

Ekran umożliwia wizualizację i zmianę kodu dostępu do Menu Konfiguracji :

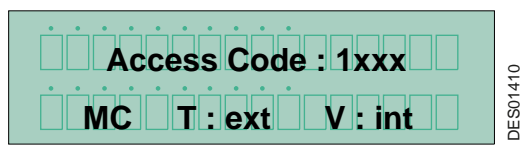

Postępować wg proceudury opisanej w por § 4.2.2.1 str 11.

4.2.2.12. Powrót do Menu Użytkownika

W dowolnym miejscu Menu Konfiguracji można wrócić do Menu Uzytkownika. W tym celu wcisnąć jednocześnie klawisze 4 pi 5 (por § 3.1 str 7) aż do pojawienia się Menu Użytkownika (por § 4.2.1 str 9).

4.2.2.13. Powrót do parametrów fabrycznych

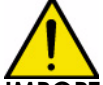

**IMPORT**ANT : UWAGA: Ta operacja może być dokonywana jedynie przez upoważnioną osobę. Należy sie upewnić, czy operacja nie zakłóci działania urządzenia.. Wszystkie zmienione wartości zostaną zastąpione wartościami fabrycznymi. Poprzednie regulacje zostają bezpowrotnie utracone i system może już nie być operacyjny.

Powrót do danych fabrycznych jest możliwy jedynie w trybie GNM 200 pod napięciem, naciskając jednocześnie klawisze 4 pi i 5 (por § 3.1 str 7) aż do pojawienia się komunikatu "Parametry fabryczne".

| Symbol         | Opis                                                    | Gama regulacji                      | Ustawienie<br>fabryczne |
|----------------|---------------------------------------------------------|-------------------------------------|-------------------------|
| Kod<br>dostępu | Kod dostępu do poszcze-<br>gólnych menu                 | 0000 do 9999                        | 1111                    |
| Kraj           | Języki                                                  | US - GB - FR - DE - ES - PT<br>- IT | US                      |
| P4             | Tryb potwierdzania                                      | 0/1                                 | 0                       |
| P5             | Typ spustu                                              | 0/1                                 | 1                       |
| P6             | Typ sygnału analogowego                                 | 0/1                                 | 0                       |
| P9             | Zatwierdzenie przez spust<br>zewnętrzny (jeżeli P5 = 0) | 0/1                                 | 0                       |
| P10            | Typ analogowej wartości zada-<br>nej (jeżeli<br>P6 = 1) | 0 do 2                              | 0                       |
| VP20           | Prędkość połączenia szere-<br>gowego RS232              | 1200/38400                          | 9600 Bodów              |
| SP20           | Numer rozpoznawczy<br>(podporządkowany)                 | 1 do 30                             | 1                       |
| TP20           | Time Out tryb zdalny<br>(podporządkowany)               | 0 do 60                             | 10 s                    |

#### 4.2.2.14. Lista parametrów Dla modułów sterowania GNM 200

Dla GNM z pamięcią parametry fabryczne zależą od UHT, a nie od GNM.

Aktualizacja : K - Styczeń 2018 16

#### 4.3. Awarie

Najnowsza awaria zostaje natychmiast wyświetlona w momencie wystąpienia.

Wszystkie awarie powodują odcięcie wysokiego napięcia.

Uwaga: System jest w stanie awarii gdy wskaznik LED jest zapalony. Wskazanie awarii na ekranie znika jedynie po naciśnięciu klawisza 4 (por § 3.1 str 7), który potwierdza, że zostało wykonane przezbrojenie po odczycie i zatwierdzeniu awarii. W przeciwnym przypadku wskazanie będzie się pojawiać każdorazowo przy wylłczeniu wysokiego napięcia.

Występują trzy typy awarii : awarie podłączenia napięcia, awarie działania typu A i awarie działania typu B.

 Awarie podłączenia napięcia mogą być przezbrojone za pomocą funkcji ON/OFF zasilania sieciowego GNM 200.

Awarie typu B mogą być przezbrojone za pomocą funkcji ON/OFF spustu lub za pomocą zewnętrznego resetowania. Naciśnięcie klawisza 4 🍑 (<u>por § 3.1 str 7</u>) umożliwia jedynie potwierdzenie odczytu komunikatu.

• Awarie typu A wymagają :

- 1 funkcji OFF spustu
- 2 funkcji ON/OFF zasilania sieciowego GNM 200
- 3 funkcji ON spustu

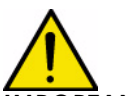

IMPORTANT : UWAGA: W przypadku spustu wewnętrznego, patrz <u>por § 4.2.2.5 str 13</u>.

4.3.1. Ekrany awarii

Określenie awarii : por § 4.3.2 str 20 i por § 4.3.29 str 24

Awarie podłączenia napięcia :

Jeśli HVU jest odłączony, pojawi się następujący komunikat:

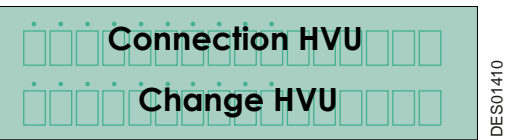

Dla UHT z pamięcią, następujące komunikaty mogą się wyświetlić

| HVU data version | Zła wersja danych                        |
|------------------|------------------------------------------|
| No memory chip   | Układ scalony pamięci nie zaprogramowany |
| Check-summ       | Błędne sprawdzenie kontrolne             |
| Forbidden HVU    | UHT uznana za niezdatną do użycia        |
| Network HVU FLT  | Problem w obrębie połączenia szeregowego |

Pojawia się przykładowo następujący komuniat

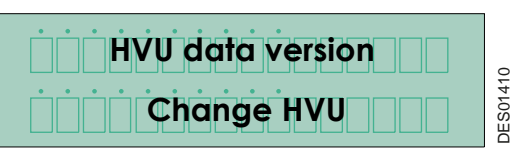

#### Awarie działania typu A:

| Supply Temperat. | Nadmierna temperatura obudowy           |
|------------------|-----------------------------------------|
| Flt. Sht-Circuit | Zwarcie wyjścia niskiego napięcia       |
| Fault Regul Freq | Problem regulacji częstotliwości        |
| Fault micro      | Awaria mikrokontrolera                  |
| Fault supply     | Problem elektronicznego układu mocy     |
| Connection HVU   | Awaria połączenia UHT                   |
| Remote Fault     | Brak komunikacji połączenia szeregowego |

Pojawia się przykładowo następujący komuniat :

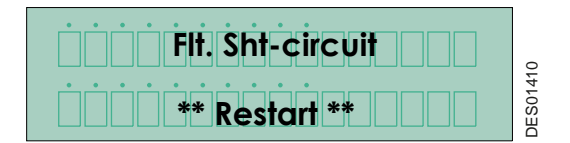

Awarie działania typu B:

| HVU Temp. Fault   | Temperatura UHT wyższa od dopuszczalnej                            |
|-------------------|--------------------------------------------------------------------|
| New Working HVU   | Podłączenie nowego rodzaju UHT                                     |
| Factory Datas     | Powrót do danych fabrycznych                                       |
| V Limit Trip      | Awaria wyłączenie napięcia (V>Vmaks.UHT) (por § 4.3.24 str 21)     |
| l Limit Trip      | Awaria wyłączenia prądu (I > Imaks. UHT).                          |
| Coherence U Fault | Zbyt duże odchylenie między modelem i zmierzoną wartością napięcia |
| Dyn. Coherence    | Błąd spójności dynamicznej                                         |
| Coherence   Fault | Brak sprzężenia zwrotnego natężenia w GNM                          |
| Trigger ON Fault  | Zamknięty spust przy podłączaniu napięcia do GNM 200               |
| Analog Value Flt  | Odczyt wartości na wejściu analogowym i P6 = 0                     |
| Calibration Mode  | Zamknięty spust w trybie konfiguracji                              |
| Soft Di/Dt Fault  | Zbyt szybki przyrost natężenia                                     |
| Hard Di/Dt Fault  | Zbyt szybki przyrost natężenia                                     |
| I Overflow Fault  | Zmierzone natężenie wyższe od dopuszczalnego                       |
| Low Voltage Flt   | Zmierzone napięcie niższe od dopuszczalnego niskiego napięcia      |
| Fault collision   | Zbyt szybki przyrost natężenia począwszy od danego progu.          |

Pojawia się przykładowo następujący komunikat :

| Hard Di/Dt Fault | 0       |
|------------------|---------|
| Continue :       | DES0141 |

4.3.2. Wersja parametrów UHT

Awaria "HVU Data Version" jest aktywowana, gdy nowa jednostka UHT zostaje wykryta i wersja danych zawarta w układzie scalonym pamięci nie została zaktualizowana dla programu GNM 200.

4.3.3. Układ scalony pamięci Awaria "No memory chip" jest aktywowana gdy układ scalony pamięci UHT nie został zaprogramowany.

4.3.4. Check-summ Awaria "Check-summ" jest aktywowana gdy sprawdzenie parametrów UHT nie jest zgodne z kontrola GNM 200.

- Problem zakłóceń kabla niskiego napięcia.

4.3.5. Połączenie UHT

GNM 200 kontroluje w sposób ciąąły obecność UHT. Jeżeli wykryje brak połączenia, wyświetla komunikat "Connection HVU".

- Problem kabla w układzie podłączeniowym.

4.3.6. Remote Fault Brak żądania w czasie TP 20.

4.3.7. "Forbidden HVU" Awaria "Forbidden HVU" nie pozwala na działanie tej jednostki UHT z daną wersją GNM.

4.3.8. Network HVU FLT

Problem przenoszenia danych w czasie podłączania napięcia.

Zakłócenia, problem komunikacji

4.3.9. HVU Temp. Fault

GNM 200 jest wyposażony w czujnik temperatury, który wymusza awarie jeżeli temperatura wewngtrz obudowy jest wyższa od 70 °C / 158° F.

- Problem GNM lub zbyt wysokiej temperatury szafy

4.3.10. Flt. Sht-Circuit Jest to informacja pochodząca z układu elektronicznego mocy wskazująca na zbyt duże natężenie prądu na wyjściu GNM. - Problem kabla lub UHT.

4.3.11. Fault Regulation Frequency

Moduł GNM 200 optymalizuje moc dostarczaną do UHT przydzielając częstotliwość roboczą UHT. Jeżeli GNM 200 nie może uzgodnić częstotliwości, pojawia się komunikat awarii. - Problem UHT.

4.3.12. Fault Micro Informacja wskazuje, że nastąpiła awaria mikrokontrolera. - Problem GNM.

4.3.13. Power Supply Voltage Fault GNM 200 kontroluje napiecie i nateżenie zasilania układu elektronicznego mocy. Jeżeli wartość jest zbyt wysoka GNM 200 wyświetla "Fault supply". - Problem GNM.

4.3.14. Memory HVU Temp. Fault Odczyt temperatury UHT przekracza dopuszczalny próg temperatury. - Problem UHT lub zbyt wysokiej temperatury kabiny

4.3.15. New Working HVU

Jest to informacja, która wskazuje, że GNM 200 pracuje obecnie z jednostką UHT nie należącą do tego samego rodzaju, co poprzednio.

Aktualizacja: K - Styczeń 2018

#### 4.3.16. Factory Datas

Jest to informacja, która wskazuje, że operator wymusił parametry fabryczne w czasie podłączenia napięcia do GNM 200.

#### 4.3.17. V Limit Trip - I Limit Trip

Komunikat awarii pojawia się w przypadku nadmiernej wartości napięcia lub natężenia w UHT.

- Awaria ciągła : problem kabla niskiego napięcia lub systemu połączeń, problem niezgodności UHT.

- Awarie przejściowe: uszkodzenie kabla niskiego napięcia (mikro pęknięcie) lub zakłóceń kabla niskiego napięcia.

#### 4.3.18. Coherence U fault

Komunikat wskazuje odchylenie (20 kV parametryzacja fabryczna) między teoretyczną wartością WN obliczoną przez GNM 200 i wartością napięcia zmierzoną przez UHT.

- Awaria ciągła : problem kabla niskiego napięcia lub UHT.

- Awarie przejściowe: problem zbył szybkiego cyklu ON/OFF/ON WN

#### 4.3.19. Dynamic Coherence

GNM 200 wykrył zbyt duże odchylenie między sterowaniem mocy i wysokim napięciem przypisanym UHT.

- Problem kabla niskiego napięcia lub systemu połączeń albo UHT niezdatna do użytku.

4.3.20. Coherence I fault

GNM 200 nie wykrywa natężenia z UHT.

- Problem kabla niskiego napięcia lub systemu połączeń.

4.3.21. Trigger ON Fault

Dwa przypadki:

Jeżeli spust jest zamknięty w momencie podłączenia napięcia do GNM 200, pojawia się komunikat "**Trigger ON Fault**"

Ze względów bezpieczeństwa, GNM nie dopuszcza tego trybu działania.

Jeżeli GNM jest skonfigurowany dla spustu wewnętrznego (P5 =0) bez przezbrojenia zewnętrznego (P9 =0) i otrzymuje sygnał na wejściu spustu zewnętrznego, pojawia się komunikat "**Trigger ON Fault**": konflikt spustu.

- Sprawdzić czy nie występuje błąd konfiguracji spustu (por § 4.2.2.5 str 13)
- Sprawdzić, czy proces nie steruje spustem przed mocą i ewentualnie dokonać stosownych modyfikacji

- Ewentualnie problem zakłóceń, sprawdzić opancerzenie kabli niskiego napięcia (por. instrukcję obsługi UHT).

#### 4.3.22. Analogue Setpoint

GNM 200 wyświetla komunikat "**Analog Value FIt**" gdy występuje zewnętrzna wartość zadana na wejściu analogowym z jednoczesną regulacją wewnętrznej wartości zadanej(P6=0). - Zła konfiguracja lub błąd manipulacyjny.

#### 4.3.23. Configuration Mode

Komunikat wskazuje, że spust jest zamknięty w fazie konfiguracji.

Uwaga: wysokie napięcie musi być odcięte w trybie konfiguracji.

- Błąd manipulacyjny.

4.3.24. Soft Di/Dt Fault - Hard Di/Dt Fault

Di/Dt wykrywa zbyt duże wahania natężenia. GNM 200 posiada dwa systemy kontroli Di/Dt - <u>por</u> <u>§ 4.3.29 str 24</u>.

Pierwsza kontrola Di/Dt jest sterowana przez zewnętrzny układ analogowy. Gdy wartość przekracza

50mA/s, IGNM 200 wyświetla komunikat "Hard Di/Dt Fault".

Druga kontrola Di/Dt jest sterowana przez program. Gdy wartość przekracza zaprogramowany

Aktualizacja : K - Styczeń 2018

6213

próg, GNM 200 wyświetla komunikat "Soft Di/Dt Fault".

Należy przesunąć minimalny próg napięcia skonfigurowany fabrycznie (przykładowo: 6 kV) aby mogło działać wewnętrzne zabezpieczenie Di/Dt. Zastosowanie tego zabezpieczenia Di/Dt zależy od typu UHT.

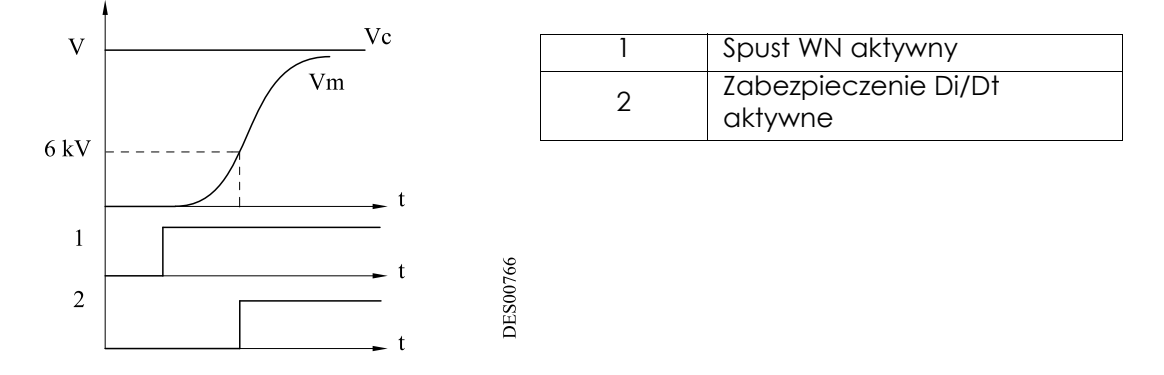

#### 4.3.25. Current Overflow

GNM 200 sprawdza czy pomiar natężenia UHT jest niższy od zaprogramowanego progu. W przeciwnym przypadku GNM 200 wyświetla awarię "I Overflow Fault." (por § 4.3.29 str 24).

#### 4.3.26. Low Voltage Fault

Jeżeli przy ograniczeniu natężenia napięcie spada poniżej danego progu, pojawia się komunikat awarii.

Ta awaria może wystąpić:

- w przypadku, gdy system jest przewidziany do pracy z ograniczeniem natężenia (nigdy z ładunkiem wewnętrznym).
- W przypadku, gdy wartość zadana jest niższa od wartości progowej, gdy natężenie osiąga lo, pojawia się komunikat "Overflow current", lub "Low voltage".
- Problem kabla niskiego napięcia lub por § 4.3.29 str 24.

#### 4.3.27. Fault collision

Zastosowanie tego zabezpieczenia zależy od typu UHT i polega na detekcji Di/Dt powyżej progu natężenia (60mA).

- Zbliżenie rozpylacza i masy (przedmiot,...).

#### 4.3.28. Current consumption-related faults

- Di/Dt wewn. awaria Di/Dt zewn. Awaria kolizji
- Przekroczenie natężenia lub niskie napięcie

Poszczególne jednostki UHT posiadają własne maksymalne parametry napięcia.

Parametry fabryczne ograniczenia i rozłączenia prądu są ustawione dla tej wartości nominalnej natężenia.

Zużycie prądu zależy od kilku czynników charakterystycznych dla danego urządzenia. Zaleca się dopasowanie progu włączania pądu o wartości nieznacznie wyższej od maksymalnego zużycia w normalnych warunkach działania, w taki sposób aby zapewnić wykrywanie wszelkich nadmiernych wartości natężenia, które mogłyby stanowić zagrożenie.

Rozłączenie:

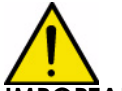

**IMPORT**ANT : UWAGA: Prawidłowe działanie zabezpieczenia przed przepięciami powinno być codziennie sprawdzane. Sprawdzenie powinno być dokonywane bez obecności atmosfery wybuchowej, przez zbiżenie masy do elektrody rozpylacza pod napięciem. Operator powinien być uziemiony i moduł sterowania powinien być w stanie awaryjnym.

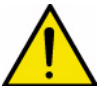

IMPORTANT : UWAGA: Obniżenie czułości parametrów zabezpieczających zmniejsza bezpieczeńtwo .

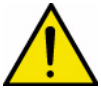

## **IMPORTANT** : UWAGA:W czasie rozłączenia związanego ze zużyciem prądu należy określić i rozwiązać przyczyny tej sytuacji .

Przyczyny mogą być bardzo różne, wśród których:

zbliżenie przedmiotu do rozpylacza (przypadkowe pozycjonowanie lub wychylenie malowanego przedmiotu, trasa robota...).

- zużycie poszczególnych układów farby (rezystywność farb i rozpuszczalników wymagająca kontroli lub zmiana tych wartości).
  Uwaga: Potencjał linii produktów przed rozpylaczami jest rozłożony proporcjonalnie między pierwszą masą (0 kV) i wysokim napięcem rozpylacza.
  W przypadku zastosowania produktu palnego lub w celu precyzyjnego ustawienia wysokiego napięcia w maszynach należy zapobiec przechodzeniu WN do systemów zasilania lub odzysku. W tym celu należy bezwzględnie uziemić przewody materiałowe jak najbliżej rozpylacza i kabiny. Odległość liniowa rzędu 2 m jest zalecana. Dla niższych rezystwyności wymagających odległości powyżej 2m, skontaktować się z SAMES KREMLIN.
- czystość rozpylaczy (szczególnie w czasie stosowania farb przewodzących).
- stan czystości systemów odpowietrzania.
- utrzymywanie pod wysokim napięciem cząsteczek przewodzących farb metalicznych ( zastosowanie "kręgu" poprawia utrzymanie wysokiego napięcia).
- wadliwa izolacja materiałów izolacyjnych (przewody -nateriały lub rozpuszczalniki i uziemienie, izolacja między rdzeniem i półprzewodnikiem kabla wysokiego napięcia...).
- nieprawidłowe uziemienie półprzewodnika habla WN lub części metalowych, które powinny zostać uziemione.
- wadliwy styk wysokiego napięcia (np. zbyt krótka długość kabla wysokiego napięcia w studzience UHT,...).
- nie przestrzegani procedur konserwacji zachowawczej (smar dielektryczny zalecany przez **SAMES KREMLIN**, w szczególności na złączkach WN, studzienka UHT...).
- skraplanie wody (na pokrywie rozpylacza lub w przewodach powietrza...).
- brak czystości płaszczyzny montażu rozpylaczy

Aktualizacja : K - Styczeń 2018

#### 4.3.29. Obsługa awarii : Zachowanie wysokiego napięcia po awarii działania typu B

#### 4.3.29.1. Spust zewnętrzny (P5 = 1)

| 1 | Regulacja wartości zadanej napięcia |
|---|-------------------------------------|
| 2 | Spust zewnętrzny                    |
| 3 | WN                                  |
| 4 | Awaria                              |
| 5 | Kopia spustu                        |

Jeżeli P4 = 1

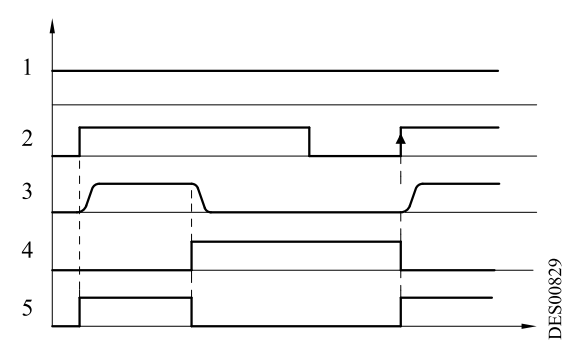

Jeżeli P4 = 0

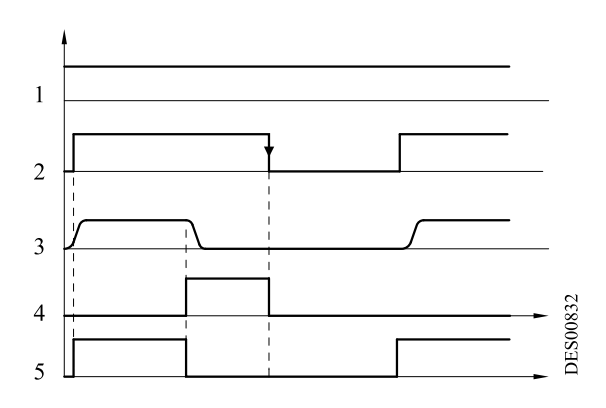

#### 4.3.29.2. Spust wewnętrzny (P5 = 0)

| 1 | Regulacja wartości zadanej napięcia |
|---|-------------------------------------|
| 2 | WN (= spust wewnętrzny)             |
| 3 | Awaria                              |
| 4 | Kopia spustu                        |

Jeżeli P4 = 1 i P9 = 0

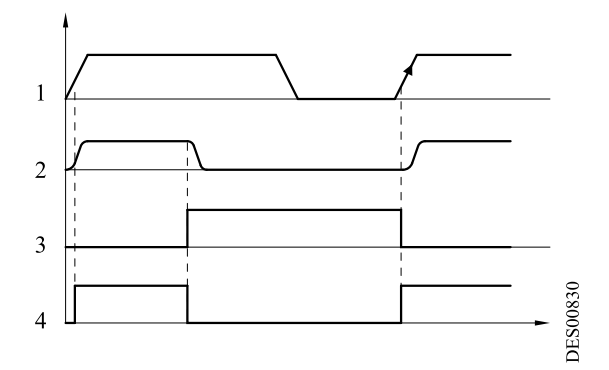

Jeżeli P4 = 0 i P9 = 0

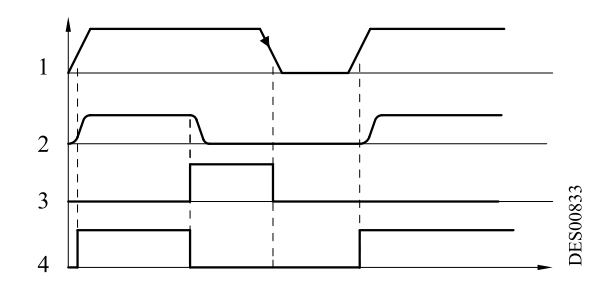

Jeżeli P9 = 1 (P4 = 0 lub 1)

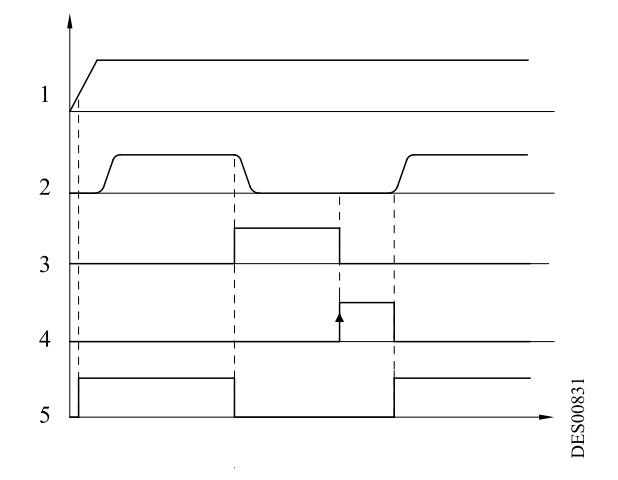

| 1 | Regulacja wartości zadanej napięcia |  |
|---|-------------------------------------|--|
| 2 | WN (= spust wewnętrzny)             |  |
| 3 | Awaria                              |  |
| 4 | Zatwierdzenie zewnętrzne            |  |
| 5 | Kopia spustu                        |  |

## 5. Podłączenia niskiego napięcia

#### 5.1. Zasilanie

GNM 200 może być zasilany napięciem 220 V lub 110 V, 50 Hz lub 60 Hz.

#### Uwaga : wartość napięcia jest podana na GNM 200.

#### 5.2. Moduł GNM 200

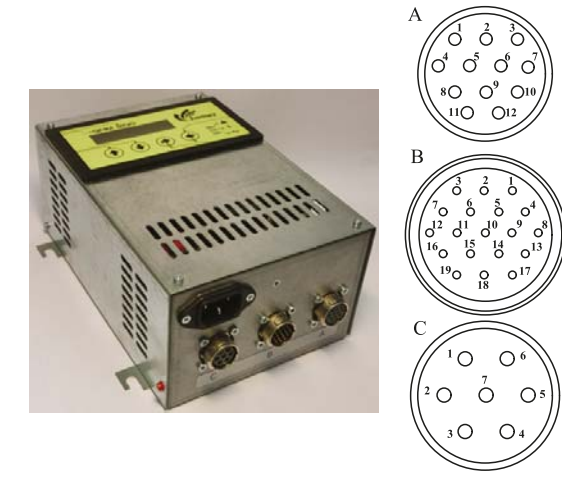

| А | Gniazdo 12-styk | owe (UHT) |
|---|-----------------|-----------|

- Gniazdo 19-stykowe
- B (np: API Programowany Automat
- Przemysłowy)
- C Gniazdo 7-stykowe (rozpylacz)

**5.3. Gniazdo 12-słykowe (A)** Połączenie z UHT.

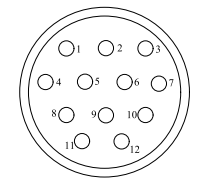

DES00595

**JES01601** 

| Nr styku | Sygnał                          |
|----------|---------------------------------|
| 1        | Ziemia                          |
| 2        | wejście + transoptor            |
| 3        | zasil + 15 V 50 mA zabezp.      |
| 4        | zasilanie 0 V                   |
| 5        | wejście - transoptor            |
| 6        | Rozpoznanie UHT (0 V)           |
| 7        | Rozpoznanie UHT (sygnał)        |
| 8        | Opancerzenie                    |
| 9        | Transformator UHT               |
| 10       | Transformator UHT               |
| 11       | Sprzężenie zwrotne prądu UHT    |
| 12       | Sprzężenie zwrotne napięcia UHT |

#### 5.4. Gniazdo 7-stykowe (C)

Umożliwia kontrolę stanu spustu (obecność WN).

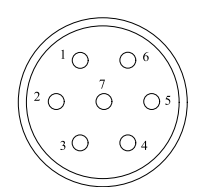

| Nr styku | Sygnał                                                      |
|----------|-------------------------------------------------------------|
| 1        | Ziemia                                                      |
| 2        | Faza 1, wyjście zabezpieczone                               |
| 3        | Faza 2, wyjście zabezpieczone                               |
| 4        | Kopia spustu - przekaznik                                   |
| 5        | Normalnie otwarty styk przekaz-<br>nika kopii spustu        |
| 6        | Normalnie zamknięty styk prze-<br>kaznika kopii spustu      |
| 7        | nie podłączony                                              |
|          | Zdolność wyłączania przekaz-<br>nika: 30 V DC/ 250 VAC - 5A |

IMPORTANT : UWAGA: W przypadku zastosowania przekazników 110 lub 220 V, powłoka ochronna styków niskiego poziomu zostanie zniszczona i w tym przypadku nie będzie już można używać API.

DES00597

Przykład okablowania API :

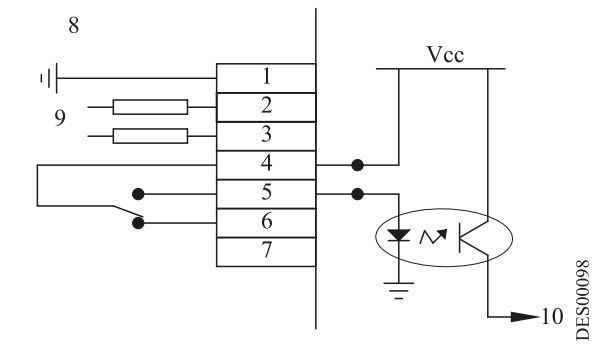

| 1 do 7 | Płytka zaciskowa GNM 200                                   |
|--------|------------------------------------------------------------|
| 8      | wewnątrz GNM 200                                           |
| 9      | Wyjście głównego zasilania<br>zabezpieczone bezpiecznikami |
| 10     | Wejście API                                                |

Okablowanie lampy sygnalizacyjnej "obecność WN",

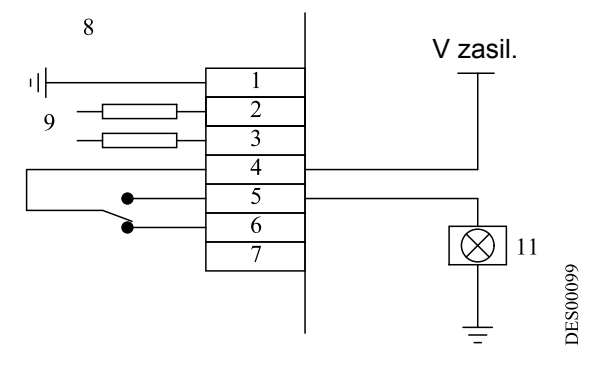

| 1 do 7 | Płytka zaciskowa GNM 200                                   |
|--------|------------------------------------------------------------|
| 8      | wewnątrz GNM 200                                           |
| 9      | wyjście głównego zasilania<br>zabezpieczone bezpiecznikami |
| 11     | obecność WN                                                |

#### 5.5. Gniazdo 19-stykowe (B) : wejścia /wyjścia

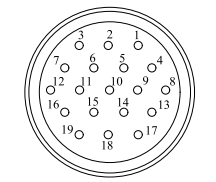

DES00596

| Nr styku | Sygnał                                                      |
|----------|-------------------------------------------------------------|
| 1        | Ziemia                                                      |
| 2        | nie podłączony                                              |
| 3        | nie podłączony                                              |
| 4        | wejście analogowe 4 / 20 mA                                 |
| 5        |                                                             |
| 3        |                                                             |
| 0        |                                                             |
| 7        | wyjscie dhalogowe mierzonego<br>napiecia                    |
| ,        | (100  kV = ~ 3,5  V)                                        |
| 8        | Wyjście analogowe 0 V                                       |
|          | Wyjście analogowe mierzonego                                |
| 9        | natężenia                                                   |
|          | $(100 \ \mu A = ~ 1.7 \ V)$                                 |
|          | (500 µA = ~ 4,5 V dia l'UHI 208                             |
| 10       | wejście + transoptor                                        |
| 11       | zasil. + 15 V / 50 mA makds                                 |
|          | zabezp.                                                     |
| 12       | zasil. 0 V                                                  |
| 13       | wejście - transoptor                                        |
| 14       | Styk normalnie otwarty przekaz-<br>nik OK karta             |
| 15       | Styk normalnie zamknięty prze-                              |
|          | kaznik OK karta                                             |
| 16       | Przekaznik OK karta                                         |
| 17       | 0 V połączenie szeregowe RS232                              |
| 18       | RxD połączenie szeregowe<br>R\$232                          |
| 19       | Zdolność wyłączania przekaz-<br>nika: 30 V DC/ 250 VAC - 5A |

Masa i zera są podłączone do ziemi za pośrednictwem karty .

#### 5.5.1. Wejście analogowe

Okablowanie zewnętrznej wartości zadanej może zostać wykonane przy użyciu sygnału prądowego (4-20 mA), lub sygnału napięciowego (0-10 V).

5.5.1.1. Wartość zadana 4-20 mA

Skalowanie jest wykonywane wewnątrz GNM 200.

Wartość 20 mA odpowiada wartości 100 kV.

W przypadku jednostki UHT, dla której maksymalne napięcie jest niższe od100 kV, maksymalna wartość wysokiego napięcia jest automatycznie ograniczona.

5.5.1.2. Wartość zad 0-10 V

Skalowanie jest wykonywane wewnątrz GNM 200.

Wartość 10 V odpowiada wartości 100 kV. W przypadku jednostki UHT, dla której maksymalne napięcie jest niższe od 100 kV, maksymalna wartość wysokiego napięcia jest automatycznie ograniczona.

Aktualizacja : K - Styczeń 2018

5.5.2. Wyjścia mierzonego napięcia i natężenia Nie są kalibrowane wewnątrz GNM 200.

5.5.2.1. Wyjście mierzonego napięcia

Skala mierzonego napięcia wynosi od 3,5 V do 100kV. Minimalna impedancja sprzętu pomiarowego powinna wynosić 50 k $\Omega$ .

5.5.2.2. Wyjście mierzonego natężenia

Skala mierzonego natężenia wynosi 1,7 V dla 100  $\mu$ A, 4,5 V dla 500  $\mu$ A dla UHT 208. Minimalna impedancja sprzętu pomiarowego powinna wynosić 50 k $\Omega$ .

5.5.3. Okablowanie spustu zewnętrznego

Sterowanie spustem zewnętrznym może odbywać się dwoma sposobami :

- za pomocą suchego styku (zalecane okablowanie),
- przez zastosowanie napięcia zewnętrznego między 12 i 24 Vdc (por § 5.5.3.2 str 30).

5.5.3.1. Suchy styk. Dwa możliwe przypadki :

| 1        | wewnątrz GNM 200         |
|----------|--------------------------|
| 2        | + 15 Vdc; 50 mA maks     |
| 10 do 13 | Płytka zaciskowa GNM 200 |

DES00101

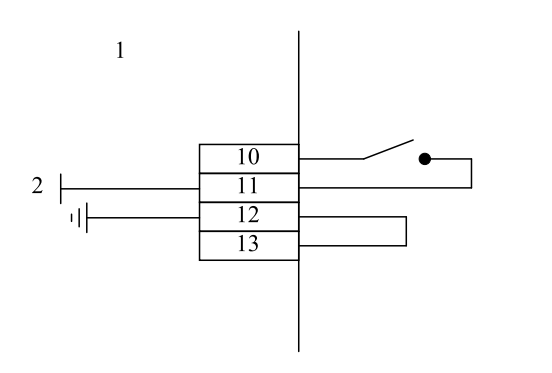

lub :

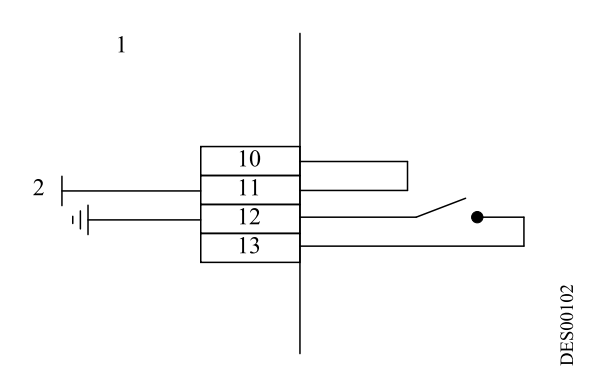

5.5.3.2. Używanie napięcia zewnętrznego Napięcie zewnętrzne powinno wynosić od 12 do 24 Vdc. Impedancja wejścia wynosi około 1 k $\Omega$ .

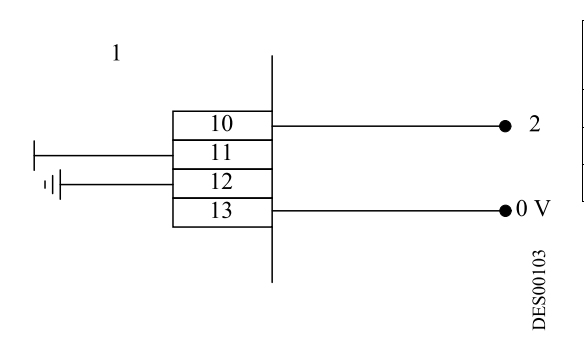

| 0 V      | Sprzężenie zwrotne zasilania 12<br>do 24 V |
|----------|--------------------------------------------|
| 1        | wewnątrz GNM 200                           |
| 2        | + 12 do 24 V dc                            |
| 10 do 13 | płytka zaciskowa GNM 200                   |

IMPORTANT : UWAGA: Wejścia 10 i 13 są wejściami łączonymi opłycznie i tym samym izolowanymi.

Sprawdzić czy 0 V zasilania 12 do 24 V jest w potencjale znajdującym się w pobliżu potencjału uziemienia.

5.5.4. Używanie informacji dotyczących awarii

Zamknięty styk przekaznika OK z kartą określa, że karta jest pod napięciem i nie występuje żądna awaria.

IMPORTANT : UWAGA: w przypadku zastosowania przekazników 110 lub 220 V, powłoka styków niskiego poziomu ulegnie zniszczeniu i w tym przypadku nie będzie już można używać API.

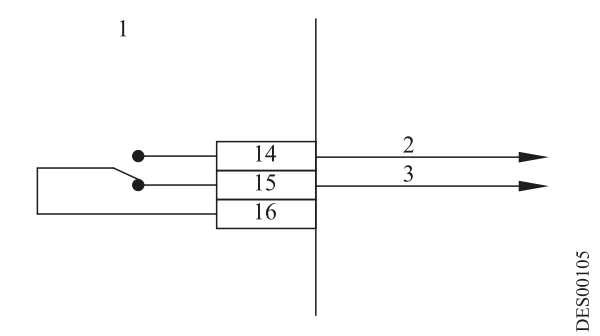

| 1       | Wewnatrz GNM 200 |
|---------|------------------|
| 2       | Karta OK         |
| 3       | Karta nie OK     |
| 14 à 16 | Zacisk GNM 200   |

Okablowanie połączenia z API :

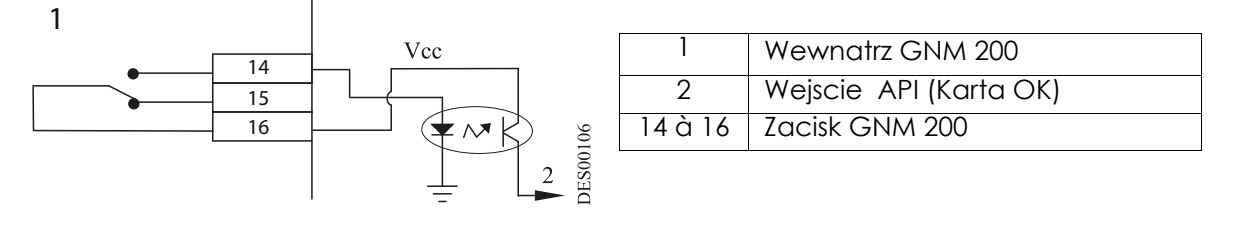

Okablowanie lampy sygnalizacyjnej awarii WN :

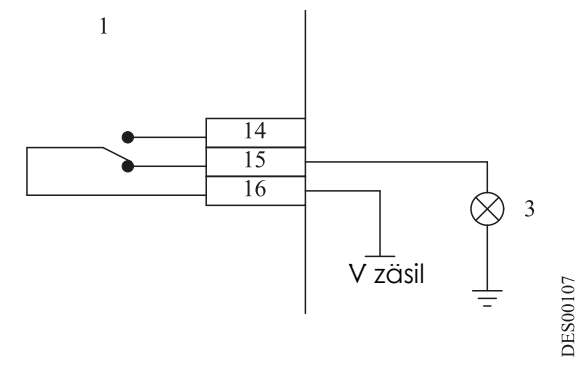

| 1       | Wewnatrz GNM 200                                            |  |
|---------|-------------------------------------------------------------|--|
| 3       | Awaria (Karta nie OK)                                       |  |
| 14 à 16 | Zacisk GNM 200                                              |  |
|         | Zdolność wyłączania przekaz-<br>nika: 30 V DC/ 250 VAC - 5A |  |

## 6. Schemat menu użytkownika

(schematy podane w tym rozdziale są posane wyłącznie tytułem informacji).

| 2                                      | 3                                            | 4                                                   |                                           |
|----------------------------------------|----------------------------------------------|-----------------------------------------------------|-------------------------------------------|
| Zwiększenie wartości<br>parametrów (2) | Zmniejszenie<br>wartości parame-<br>trów (3) | Następny ekran lub<br>zatwierdzenie<br>wartości (4) | Poprzedni ekran/<br>specjalna funkcja (5) |

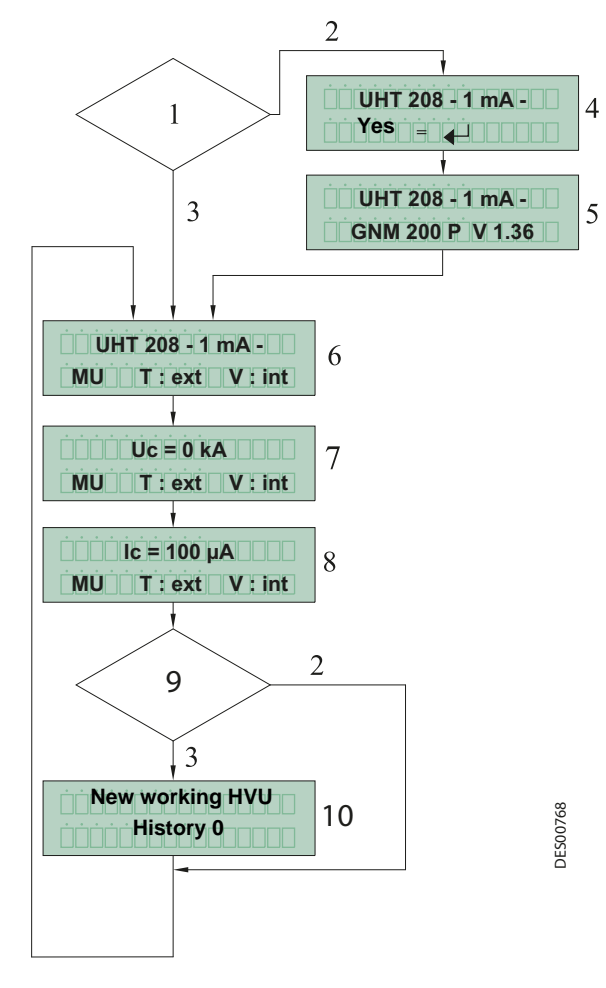

#### Menu użytkownika GNM 200

| 1 | Ten sam rodzaj UHT jak poprzednio ?<br>(Tak/Nie).                                                                                                    |
|---|----------------------------------------------------------------------------------------------------|
| 2 | Nie.                                                                                                    |
| 3 | Tak.                                                                                                    |
| 4 | Użytkownik powinien potwierdzić typ<br>nowej jednostki UHT.<br>Po zatwierdzeniu klawiszem 4 (por §<br>3.1 str 7), parametry nowej jednostki<br>UHT są automatycznie wybierane i<br>wszystkie poprzednie ustawienia<br>zostają utracone |
| 5 | Podczas inicjalizacji GNM 200 wersja<br>programu wyświetla się automatycz-<br>nie.                                                                                                    |
| 6 | Menu użytkownika<br>Definicja UHT jest wyświetlona.                                                                                                    |
| 7 | Regulacja wartości zadanej napięcia<br>(kV).                                                                                                    |
| 8 | Regulacja wartości zadanej<br>natężenia Ic (µA),                                                                                                    |
|   |                                                                                                    |
| 9 | Czy występuje awaria w pamięci?                                                                                                    |
|   |                                                                                                    |

| 9  | Czy występuje awaria w pamięci?                                                                   |
|----|---------------------------------------------------------------------------------------------------|
| 10 | Wyświetlenie awarii, przewijanie<br>klawiszami 2 i 3, kasowanie klawiszem<br>5 (por § 3.1 str 7). |

#### 7. Schemat Menu Konfiguracji

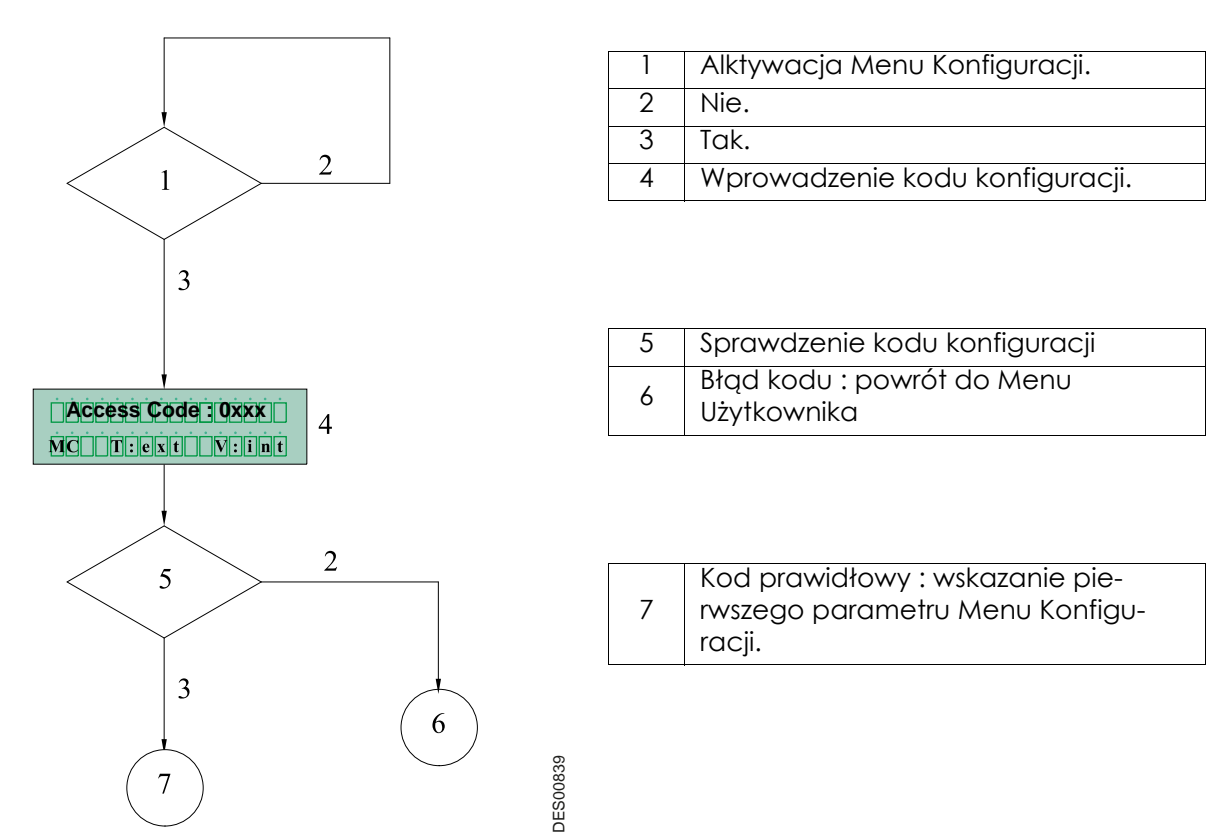

## 8. Numery katalogowe GNM 200

| Lp. | Nr katalo-<br>gowy | Opis                                                            | llość | Jedn.<br>sprzedaży |
|-----|--------------------|-----------------------------------------------------------------|-------|--------------------|
| -   | 1524481            | GNM 200 A obudowa metalowa - 110V<br>z układem scalonym pamięci | 1     | 1                  |
| -   | 1517069            | GNM 200 A obudowa metalowa - 110V<br>z rezynstancją             | 1     | 1                  |
| -   | 1517071            | GNM 200 A obudowa metalowa - 220V<br>z układem scalonym pamięci | 1     | 1                  |
| -   | 1517070            | GNM 200 A obudowa metalowa - 220V<br>z rezystancją              | 1     | 1                  |

## 9. Gniazda i wytczki

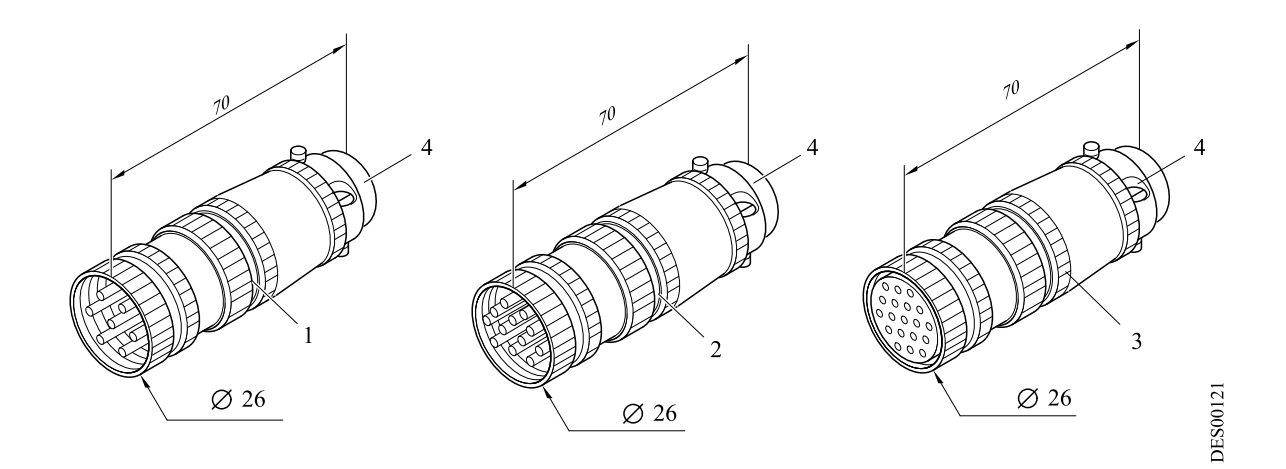

| Lp. | Nr katalo-<br>gowy | Nazwa                    | llość | Jedn.<br>sprzedaży |
|-----|--------------------|--------------------------|-------|--------------------|
| 1   | E4PTFS316          | Wtyczka męska 7 styków   | 1     | 1                  |
| 2   | E4PTFS343          | Wtyczka męska 12 styków  | 1     | 1                  |
| 3   | E4PTFS406          | Wtyczka żeńska 19 styków | 1     | 1                  |
| 4   | E4PTFA323          | Zacisk                   | 1     | 1                  |